### 図書館情報検索ガイダンス

# オンラインデータベース・電子ジャーナル一覧

レポート・論文作成に役立つ!

| オンラインデータベース一覧                                           |      |
|---------------------------------------------------------|------|
| Webcat Plus(図書・雑誌検索)                                    | P.3  |
| ・図書や雑誌を検索し、所蔵している大学図書館を知ることが可能                          | 学内   |
| CiNii(論文·雑誌記事検索)                                        | P.6  |
| ・学会刊行物・大学紀要・国立国会図書館の雑誌記事索引データベースなどの学術論文情報を検索            | 学内   |
| Art & Architecture Source                               | P.8  |
| ・世界各国で出版された美術・建築の630誌以上の定期刊行物、220冊以上の書籍の全文情報を収録         | WEB  |
| Art, Design and Architecture Collection                 | P.11 |
| ・芸術・建築・デザインなどに関する文献情報、抄録、全文など、上記4つのコンテンツを一括して利用可能       | 学外   |
| •ART bibliographies Morden                              |      |
| International Bibliography of Art                       |      |
| •Design snd Applied Arts Index                          |      |
| •Arts and Humanities Full Text                          |      |
| Bibliography of the History of Art (BHA)                | P.14 |
| ・4 世紀から現在まで西洋美術分野の文献が収録(現在は J. Paul Getty 財団がデータベースを公開) | WEB  |
| Berg Fashion Library                                    | P.16 |
| ・バーグ版世界服飾ファッション百科事典、60のファッション研究書と画像が一体となったデータベース        | 学外   |
| JSTOR                                                   | P.18 |
| ・海外の主要学術雑誌のアーカイブコレクション。創刊号から前文表示が可能(最新号~数年間を除く)         | -    |
| 言語学、文学、音楽、歴史、美術、建築分野に関するタイトルを収録                         | 子内   |

| 電子ジャーナル位置一覧                                    |             |
|------------------------------------------------|-------------|
| Environment&Behavior (E&B)                     | والم والثان |
| ・1969 年に創刊された世界で最初の環境、心理学ジャーナル                 | ŦM          |
| Vision Research                                |             |
| ・視覚科学の最新の知見に基づいて、実験や観察研究、レビューや理論的な論文を公開        | ŦM          |
| Visual Neuroscience                            |             |
| ・視覚のメカニズムに関する実験的・理論的研究雑誌で、視覚系に関連する研究を広範囲に集めている | 学内          |
| Perception                                     |             |
| ・人、動物、機械の領域にわたっての実験結果と理論的なアイデアを報告する学術雑誌        | 字内          |

※「学内」・・・女子美学内のみ利用が可能です。 ※「学外」・・・マイライブラリから学外でも利用できます。 ※「WEB」・・・インターネット上で誰でも利用することができます。

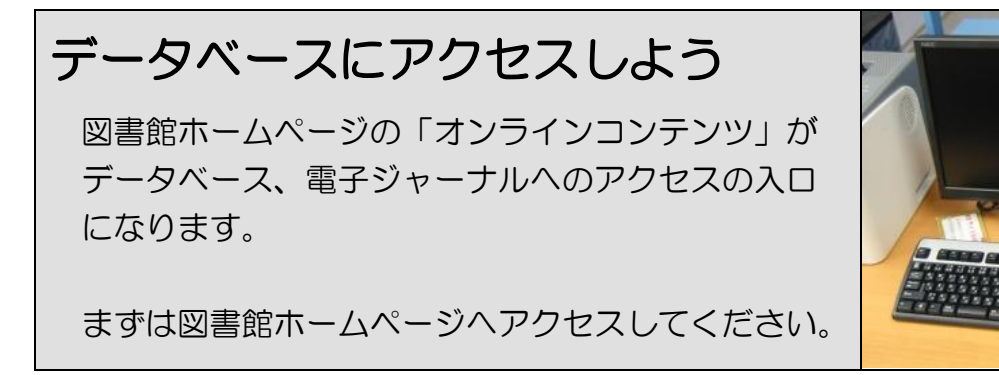

① 図書館ホームページへアクセスして、「オンラインコンテンツ」をクリックする。

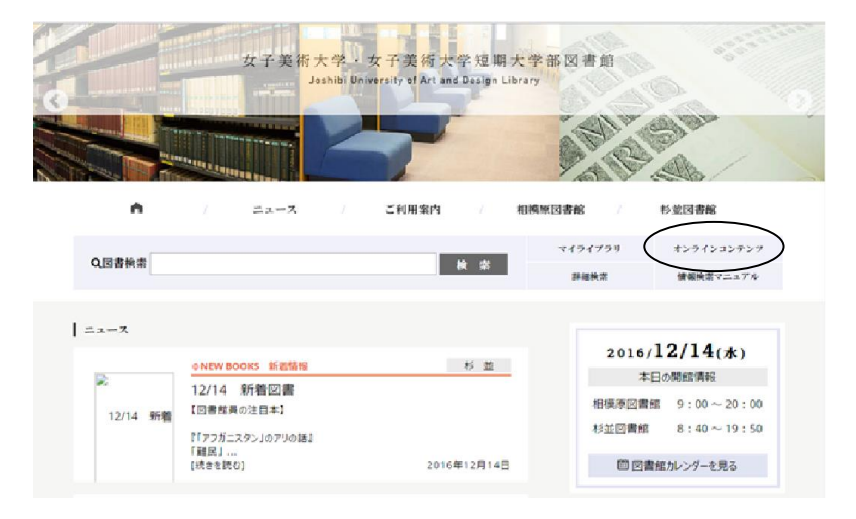

0

② 下記の画面が表示されるので、利用したいデータベース、電子ジャーナルをクリックする。

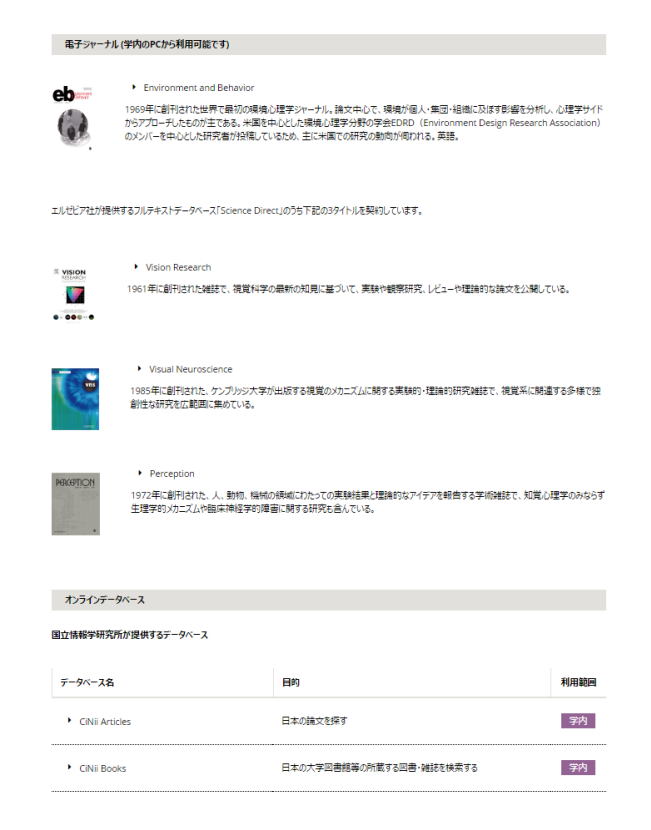

### 「Webcat Plus」を使って検索をしよう – 図書・雑誌検索編ー

| 国立情報学研究所が提供するデータベース             |                          |
|---------------------------------|--------------------------|
| データベース名                         | 目的                       |
| CiNii Articles                  | 日本の論文を探す                 |
| <ul> <li>CINII Books</li> </ul> | 日本の大学図書館等の所蔵する図書・雑誌を検索する |
| Webcat Plus                     | 本・雑誌を探す                  |
| ▶ Nii DBR 学術研究データベース・リポジトリ      | 分野別専門情報を探す               |
| ▶ KAKEN 科学研究費助成事業データベース         | 研究成果・課題を探す               |
| ▶ JAIRO 学術機関リポジトリポータル           | 教育・研究成果を探す               |

オンラインコンテンツの画面をスクロールすると左記の画面が 出るので、「Webcat Plus」(本・雑誌を探す)をクリック する。

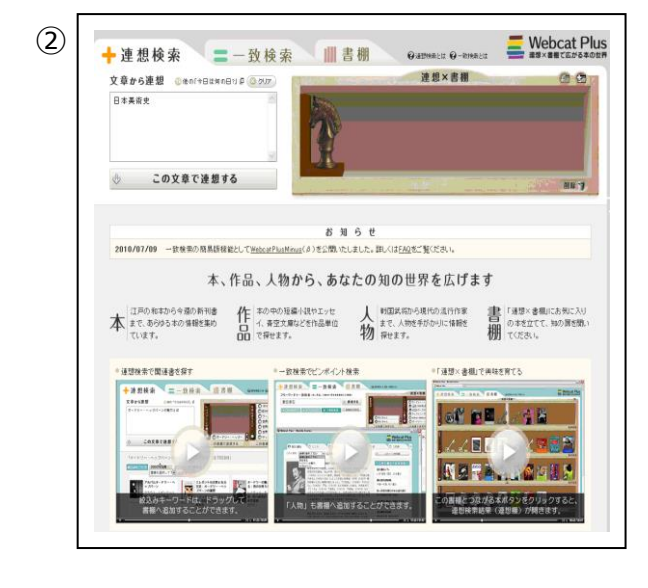

左記の画面が出る。図書や雑誌を検索し、所蔵している 大学図書館等を知ることができるもので、「連想検索」と 「一致検索」の2通りで検索できる。

#### ●連想検索での検索

具体的図書名がわからない場合、調べようと思っているテーマに関連する日本語図書・英語図書を探すのに連想検索が使われる。検索キーワードから関連性の高い単語を抽出し、それを含む図書を探し出し、関心のあるテーマと関連のある図書を効率的に見つけることができる。

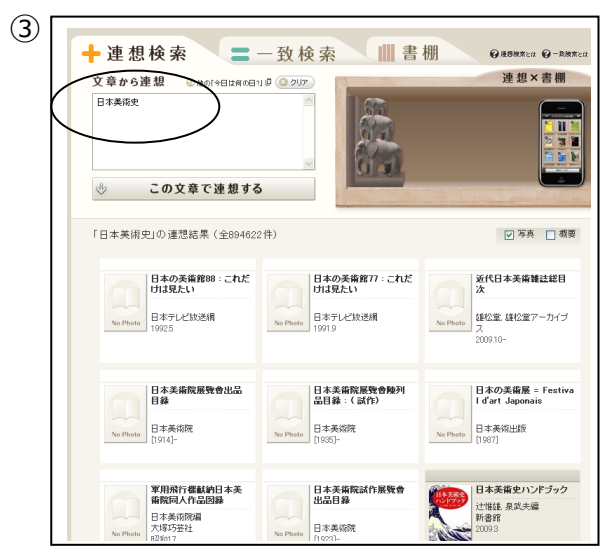

課題:「平安時代の美術の特徴について」を調べる。

まず「日本美術史」をキーワードにして「この文章で連想す る」をクリックして検索してみるが、テーマに結びつくようなタイ トルの図書は表示されない。

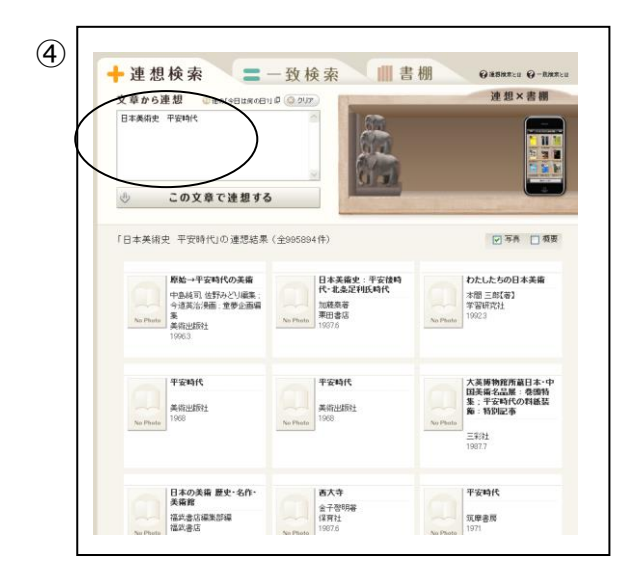

次に「平安時代」というキーワードを追加で入力して検索する。最初に検索した時よりも、テーマに関連すると思われる 結果が表示される。

検索結果からさらにキーワードを加えて連想検索を重ねてい くことができる。

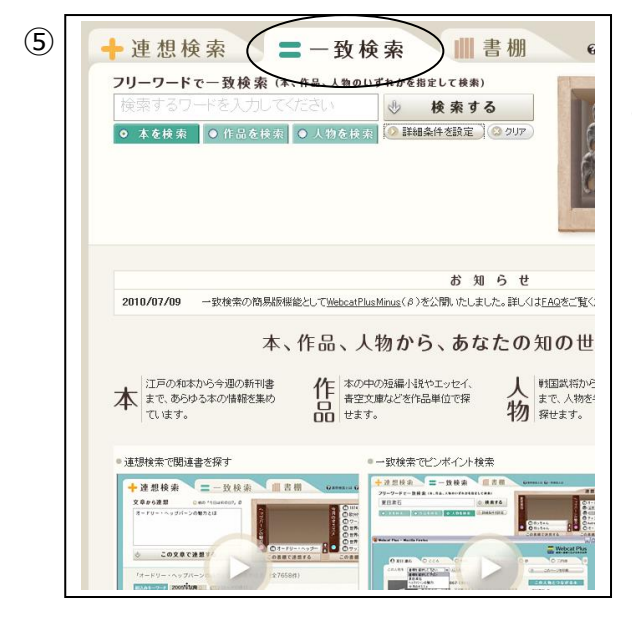

#### ●「一致検索」での検索

探したい図書のタイトルや著者名等がわかっている場合に は「一致検索」を使います。入力したキーワードを含むタイト ルを検索する「部分一致」と、完全に一致するタイトルを検 索する「完全一致」を選択することができる。

| C 125 00 AT     C 125 00 AT     C 125 |
|----------------------------------------------------------------------------------------------------|
| お知らせ<br>2010/07/09 - 設検索の商易感機能として <u>WebcatFlueMinas</u> (タ)を公開、たしました。詳しくはEdGをご覧な<br>本、作品、人物から、あなたの知の世<br>まで、あらめる本の信頼を集め<br>こいます。 作品、空文理など学作品単位で探 教 製品(新から)<br>学校、教                                                                                                    |
| ● 連想検索で開通書を探す<br>● 一致検索で注ノポイント検索<br>● 一致検索で注ノポイント検索<br>● 一致検索で注ノポイント検索<br>■ 二、一致検索・二、一致検索・二、二、日本・・・・・・・・・・・・・・・・・・・・・・・・・・・・・・・・・                                                                                                    |

課題:「日本美術史」というタイトルの図書を探す。

一致検索を選択して「詳細条件を設定」をクリックすると先 の画面が出る。部分一致でタイトル名に「日本美術史」と 入力して検索する。

未支援索
 ① 作

著者· 編者

タイトル 日本美術史

🕂 連想検索 📒 一致検索

● 完全-致 ○ 部分-致

〇 完全一致 ④ 部分一至

フリーワードで一致検索(本、作品、人物のいずれかを指定して検索)

金索

出版

出版金

(7)

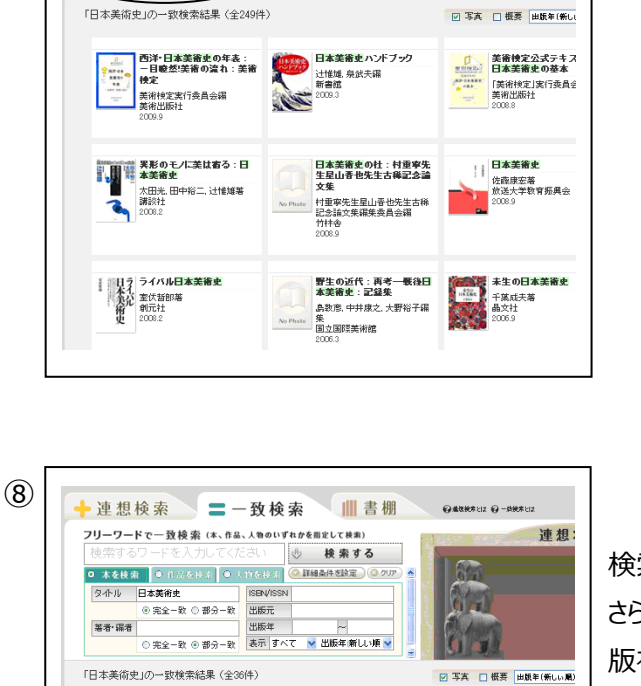

日本美術 > 岡倉天心藩 平凡社 2001.1

日本美術中

日本美術史

日本美術史

No Photo

相時宗重(ほか)著 桜観社 1981 4 No Photo 1981.4 書種を選択して下さ (に追加する

> 日本美術史

日本美術史 佐藤康宏藩 放送大学教育振興会 2008.9

日本美術史

日本美術史

日本美術史

巷沼貞三藩 庚応通信

書名

著作者等

者11名 寺 書名315 書名別名

出版元 刊行年月

版表示

ページ数 大きさ

ISBN

NCID

言語

出版国

日才

この本を:書棚を選択して下さい 💌 (に入れる)

(9)

英術出版社 No Photo 1977.3

■書棚

⇒ 検索する

- すべて 💙 出版年(新しい頃 💙

📀 詳細条件を設定 🕓 クリア

QARRELL Q-RRELL

連

件数が多いので、今度は検索条件を「部分一致」から「完 全一致 にして再度検索する。

検索結果が絞られる。著者名、出版社名が分かっていれば さらに検索結果を絞ることができる。(例:出版元「美術出 版社にして検索すると、さらに検索結果が絞られる。)

□ 日本美術史 □ 日本美術史 □ 日本美術史 日本美術史 E ... 武者小路稼 著 外部: e読書.jp(ネッ 日本の古本属 想-IMAGINE | 軽検索) カーリル(公共 No Photo この本の情報 今この本と 日本美術史 ウィキィ <u>武者小路 穣</u> ニホン ビジュツシ Nihon bijutsushi 美術出版社 1972 改訂増補 120p (図共) 22cm 4568400201 BN04984100 ※わけっクでCiNii Booksを表示 全国書誌番号 75040860 ※クリックで国立国会図書館サーチを表示 日本語

日本羊後市 

日本美術史

日本美術史

武者小路線落 美術出版社 No Phote

日本美術史

吉沢忠福碁 造形社

相峙宗重(ほか)著 大学教育社

自分が探していた図書をクリックすると図書情報が詳しく表 示される。NCID をクリックして CiNii Books を表示し所蔵 館も調べることができる。本学で所蔵している場合は「女子 美術大学相模原図書館1、「女子美術大学杉並図書館1 と所蔵館名が表示される。

### 「CiNii Articles」を使って検索をしよう – 論文検索編ー

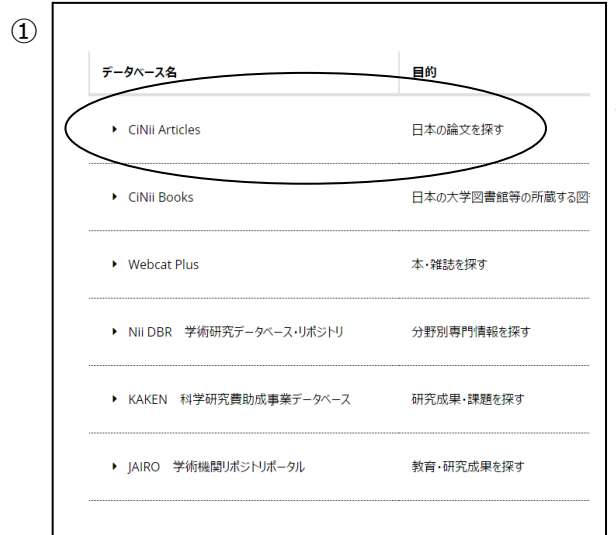

オンラインコンテンツの画面をスクロールすると左記の画面が 出るので、「CiNii Articles」(論文を探す)をクリックする。

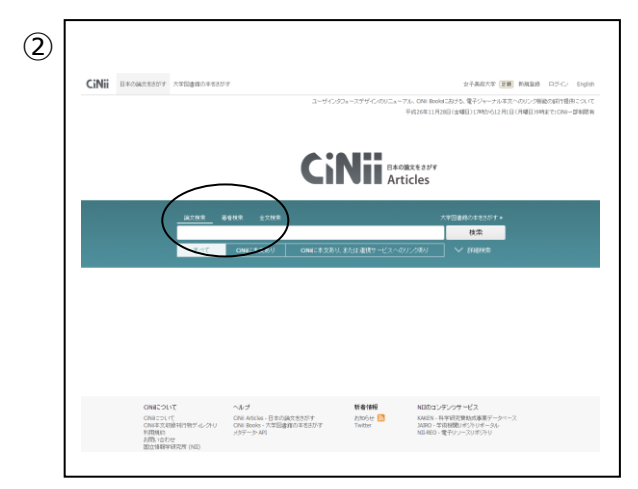

左記の画面が出る。「論文検索」、「著者検索」、「全文検 索」の3通りの検索ができる。「論文検索」ではフリーワード のみで検索する方法と、「詳細検索」で検索対象項目を細 かく設定できる方法の2種類がある。

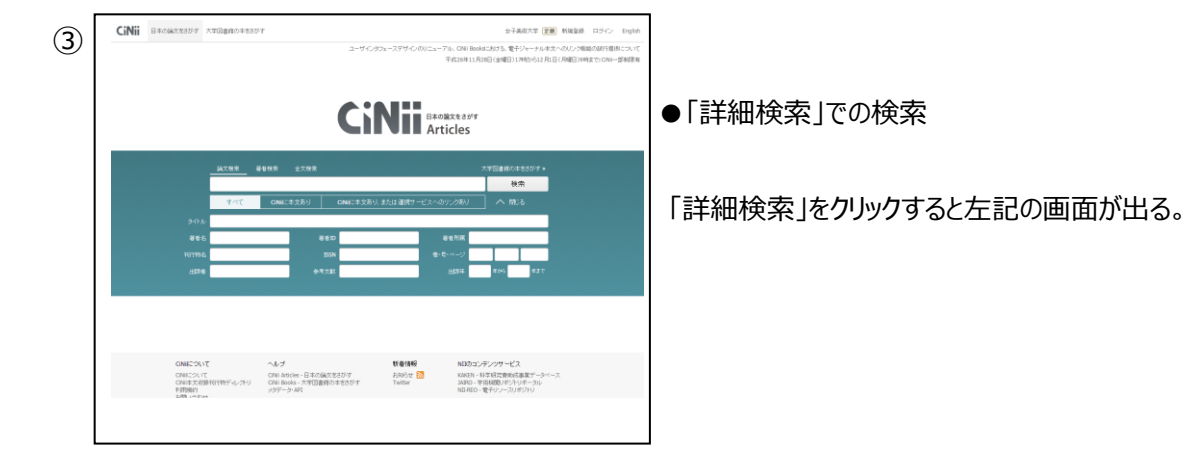

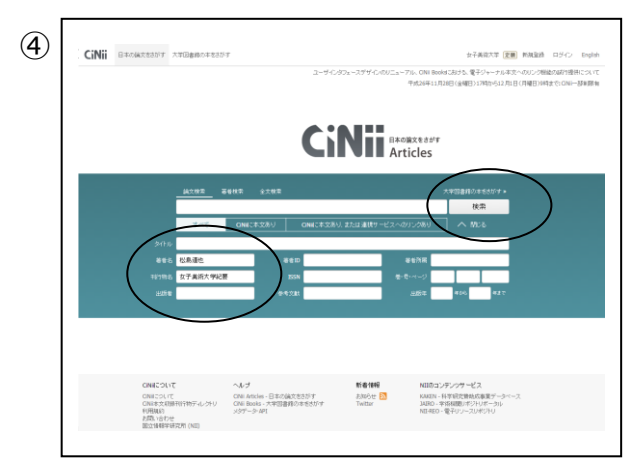

課題:図書館の「松島文庫」に名前が残る故松島道也 先生が以前本学の研究紀要に執筆された論文 (タイトル 不明)を調べる。

著者名に「松島道也」、刊行物名に「女子美術大学紀 要」と入力して「検索」をクリックする。

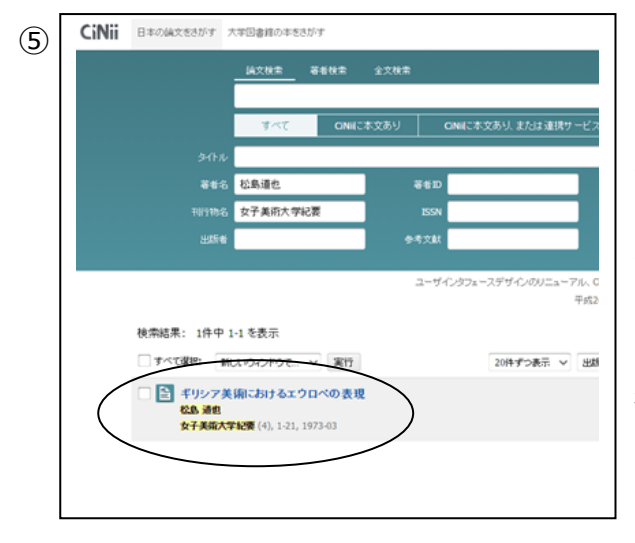

女子美術大学紀要第4号(1973年3月発行)の1 頁から21頁に「ギリシャ美術におけるエウロペの表現」という 論文が掲載されていることが分かる。「女子美術大学紀 要」は第30号から「女子美術大学研究紀要」と誌名を変 更しているが、掲載当時の誌名を入力しないと検索されな い。「女子美術大学紀要」と入力するか、もしくは「女子美 術大学 紀要」というようにスペースを空けて入力すれば 「女子美術大学研究紀要」も検索対象になる。フリーワー ドかタイトル欄にタイトルの一部を入力しても検索できる。

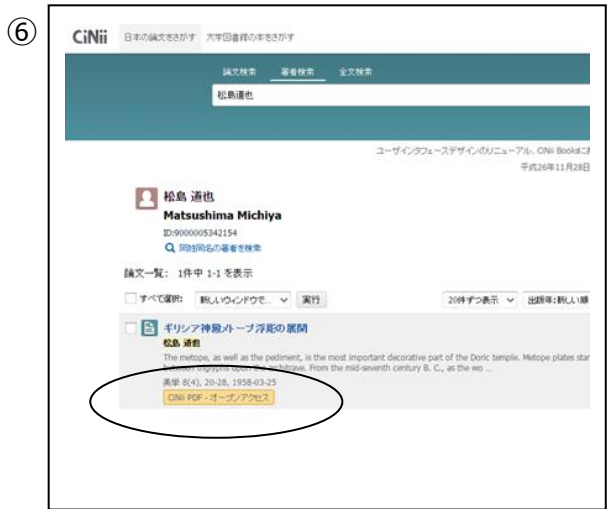

著者名だけでも検索ができる。著者名検索画面で「松島 道也」で検索すると、収録誌ごとに検索結果が表示され、 18 件の論文が検索される。一番上の「ギリシア神殿メトー プ浮彫の展開」の詳細をみると、

CiNii PDF - オープンアクセスの表示があるが、この表示が

ある場合はここをクリックするとインターネット画面から論文を 閲覧することができる。

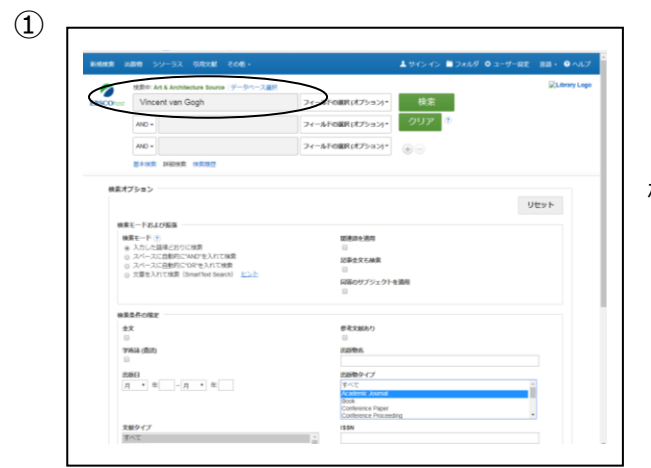

# 「Art & Architecture Source」を使って検索をしよう

検索例として Vincent van Gogh (ゴッホ) について調 べてみる。「Art & Architecture Source」の画面を出 し、キーワードに「Vincent van Gogh」と入力して「検 索」をクリックする。

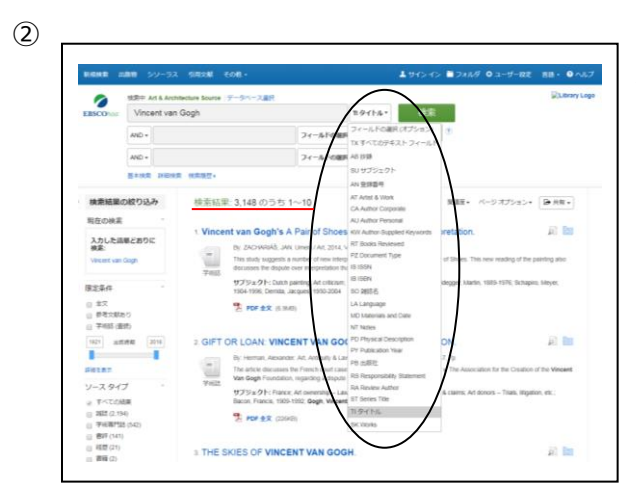

件数が多いので、検索条件をタイトルに「Vincent van Gogh」を含むものに指定する。フィールドの選択の「▼」を クリックして「TI タイトル」を選択する。

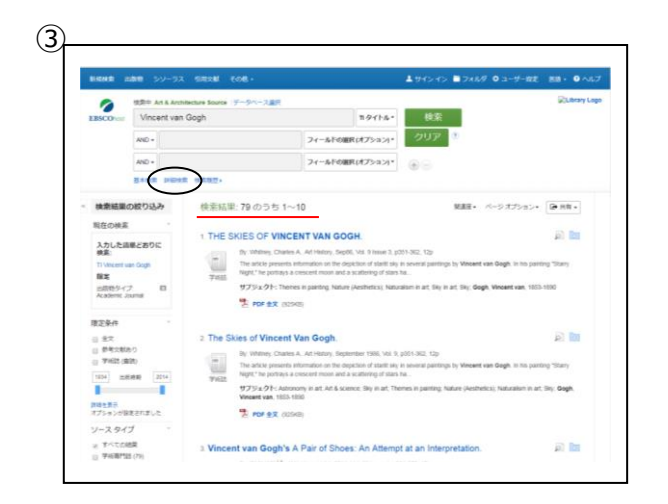

再検索すると検索結果が絞られる。さらに詳細に条件を 設定するため、「詳細検索」をクリックする。

|                   | 检查由 Arts Artmetine Source                             | <del>17 - 2/2-2</del> 選択 |                         |
|-------------------|-------------------------------------------------------|--------------------------|-------------------------|
| PBSCO             | Vincent van Gogh                                      | TISTIC                   | ・ 桃南 クリア ③              |
| $\langle \rangle$ | AND - self portrait                                   | フィールドの強大(オ               | J •                     |
|                   | AND -                                                 | <b>コー ル</b> ドの激捩(オ       | <b></b> • (+) (-)       |
|                   | 基本教堂 詳細教堂 教堂规度                                        |                          |                         |
| 10-1              | at the t                                              |                          |                         |
| DC/H              | (1))))))                                              |                          |                         |
| ę                 | 奥索モードおよび 鉱蛋                                           |                          |                         |
|                   | 検索モード (7)                                             |                          | 0645553MB               |
|                   | <ul> <li>ジーリアン内I</li> <li>すべての用語に一致する項目を検索</li> </ul> |                          | 0                       |
|                   | ○ いずれかの用語に一致する項目を検索<br>○ SmartTaxt検索 とこう              |                          | 記事全文も検索                 |
|                   | 0                                                     |                          | 同時のサラジェクトを適用            |
|                   |                                                       |                          | 0                       |
| 8                 | 実常条件の限定                                               |                          |                         |
|                   | 全文                                                    |                          | 参考文献( <b>3</b> )        |
|                   | Statest (\$15)                                        |                          | 147545-2                |
|                   |                                                       |                          | CANNOG                  |
|                   | 886                                                   |                          | 出版物タイプ                  |
|                   | 月 • 年 - 月 • 年                                         |                          | すべて<br>Academic Journal |
|                   |                                                       |                          |                         |

左記の画面が表示される。「Vincent van Gogh」と 「AND 検索」で「self portrait」(自画像)のキーワー ドを含むものを検索する。

|                                                                        | Vincent van Gogh                           |        |                  | ▼ 検索 クリア     | ? |
|------------------------------------------------------------------------|--------------------------------------------|--------|------------------|--------------|---|
| EBSCOhosi                                                              |                                            | e il   | T (- 1.12/D3MR/) |              |   |
|                                                                        | sei poru                                   | an     |                  |              |   |
|                                                                        | AND -                                      |        | フィールドの加限(        |              |   |
|                                                                        | 基本検索 詳細検索                                  | 検索履歴   |                  | $\smile$     |   |
| 検索オ                                                                    | ブション                                       |        |                  |              |   |
|                                                                        |                                            |        |                  |              |   |
| 検索                                                                     | モードおよび拡張                                   |        |                  |              |   |
| 秧                                                                      | 素モード 🥐                                     |        |                  | 関連語を適用       |   |
|                                                                        | ) ブーリアン(句<br>) すべての用語に一致するほ                | 百日を検索  |                  | 口事令令非经委      |   |
|                                                                        | ) いずれかの用語に一致する<br>) SmartText検索 <u>ビント</u> | 5項目を検索 |                  | iE#±X0R*     |   |
|                                                                        |                                            |        |                  | 同等のサブジェクトを適用 |   |
|                                                                        |                                            |        |                  |              |   |
| 榆壤                                                                     | 条件の限定                                      |        |                  |              |   |
| 001                                                                    | 文<br>文                                     |        |                  | 参考文献あり       |   |
| £                                                                      |                                            |        |                  | 11/0/04/27   |   |
| £                                                                      | ,<br>版:::::::(本:法:)                        |        |                  | LLINE TOPET  |   |
| 全<br>(日<br>(日)<br>(日)<br>(日)<br>(日)<br>(日)<br>(日)<br>(日)<br>(日)<br>(日) | 衛誌 (査護)                                    |        |                  |              |   |
| ۲<br>۲<br>۳                                                            | 術誌 (査読)<br>版日                              |        |                  | 出版物タイプ       |   |

出版日を2000年1月から2016年11月に指定する。 また出版物タイプを「Academic Journal」に指定して、 検索をクリックする。

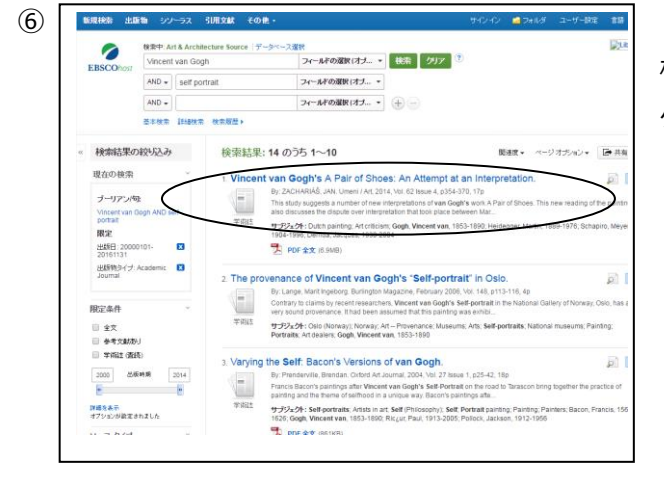

検索結果が表示される。参考にしたい論文のタイトルを クリックする。

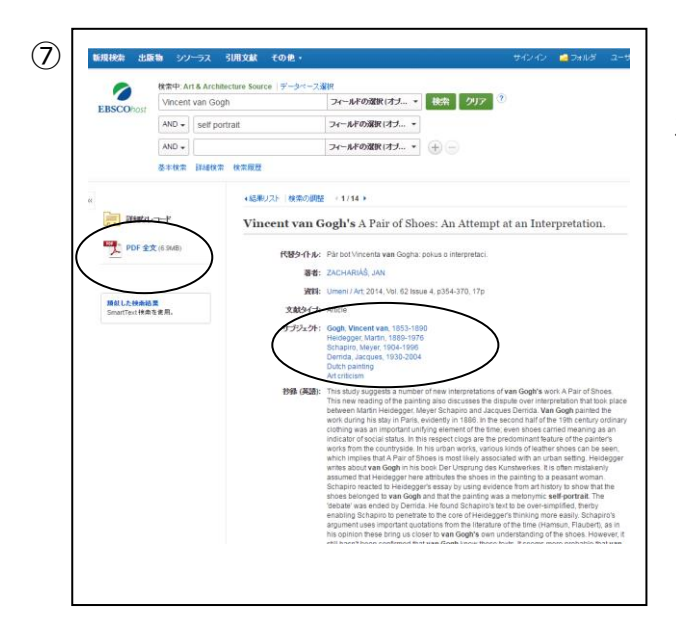

左記の画面が表示される。

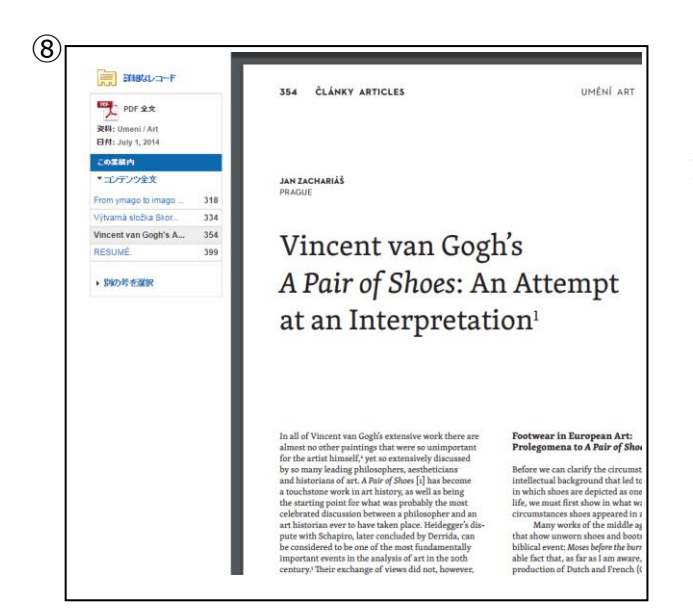

(9) 新規検索 出版物 シソーラス 引用文献 その他・ サイン・イン 🧀 フォルダ EBSCON データベース: Art & Architecture Source Publications **出版物** 前のレコード | 次のレコード すべての号 + 2016 + 2015 + 2013 + 2013 + 2012 + 2011 + 2010 + 2009 + 2008 + 2007 + 2006 この出版物内を検索 出版物の詳細 "Umeni / Art" 3H1H2: Umeni/Art ISSN: 0049-5123 Kit Constitute of Art History of the Academy of Sciences of the Czech Republic Historya 4 110 00 Prague Czech Republic attl-1-F: 04/02/2011 to present, with selective coverage back to 2006 全文: 01/01/2006 to present 全定: UNU1/2007 Bio personni 出版・イナ: Academic Journal サブジェクト: Art History, Czech Republic LSUB: Persents the most current research in Czech art histo through the twenteth century. 社のURL: http://www.umeni-art.cz/en/cisla/XLVI\_1998\_6.html **頻度:**6 査読:Yes <mark>会おゆうせ</mark> 新インターフェース"EBSCOhost 2.0"の日本語マニュアル・PDF取はこちらからダウンロードできます! Phone/Android 用アプリ | EBSCO サポートサイト | ブライバシー ポリシー | 利用品件 | 写作権

「PDF 全文」という表示がある場合は、クリックすると全 文が表示される。

「資料」をクリックすると、論文を掲載している出版物の詳 細が表示される。

## 「Art, Design and Architecture Collection」を使って検索をしよう

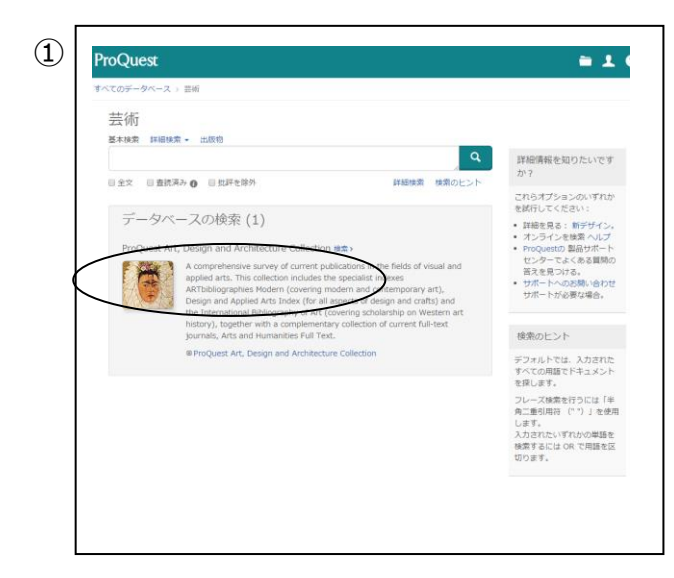

データベースの検索で「Art, Design and Architecture Collection」を選択する。

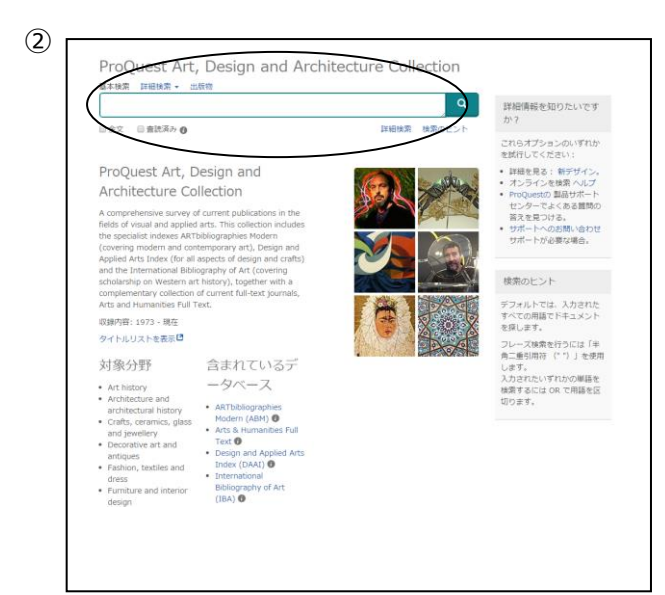

左記の画面が表示される。件数キーワードを入れるスペ ースに原綴りで入力する。

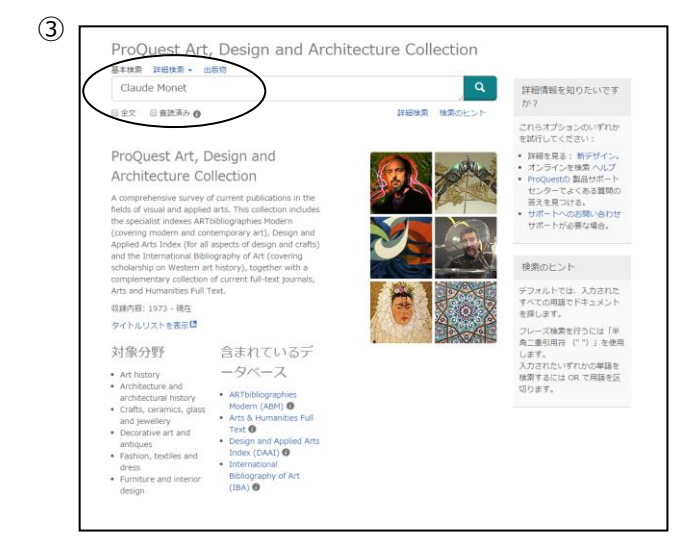

例として Claude Monet(モネ)について調べてみる。 原綴りで「Claude Monet」と入力して Enter キーを 押すか 🎴 をクリックする。

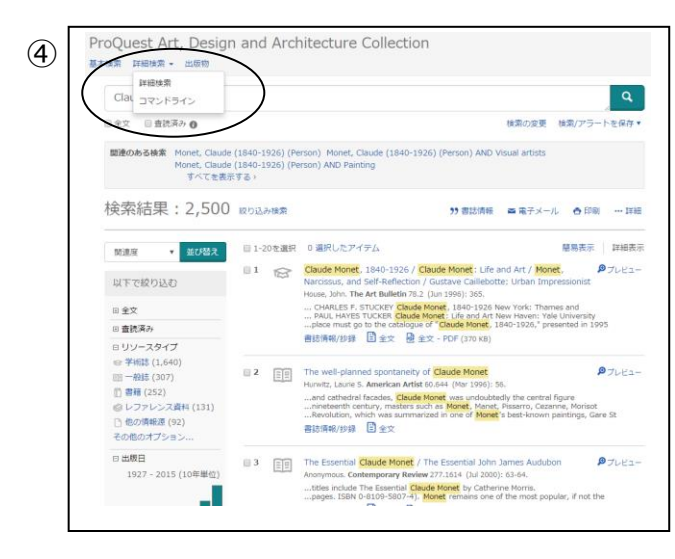

左記の画面が表示される。検索結果が多いため、条件を絞って検索することにする。左上の「詳細検索」を クリックする。

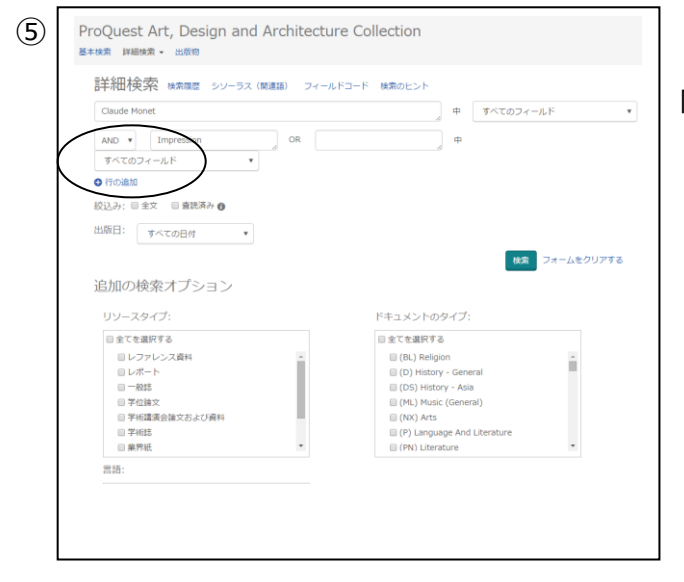

「行の追加」をクリックすると、検索オプションの欄を増や すことができるので、キーワードを追加することができ る。

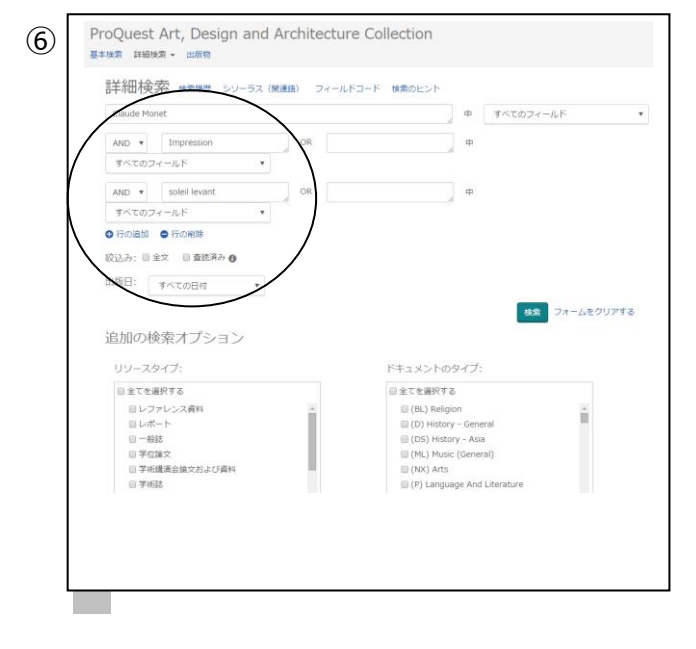

モネの作品の一つである「印象・日の出」について調べ てみる。「Claude Monet」に加えて and 検索で、原 綴りで「Impression」、「soleil levant」と入力して 「検索」をクリックする。

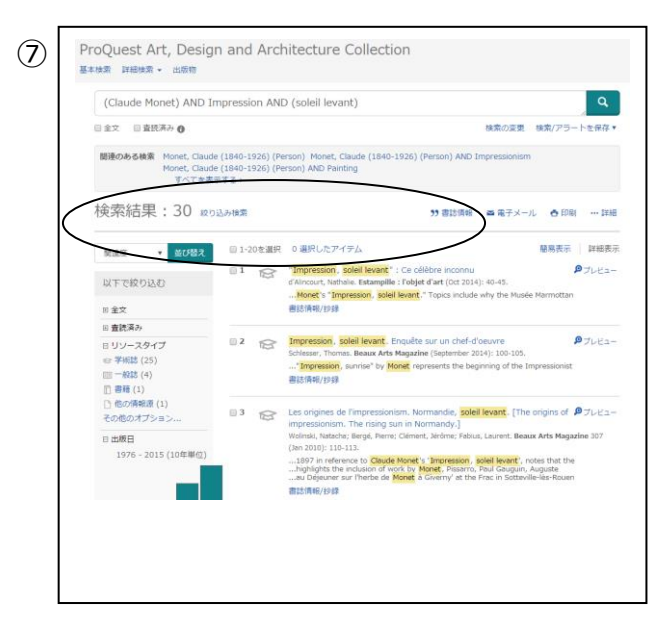

検索結果が絞られる。

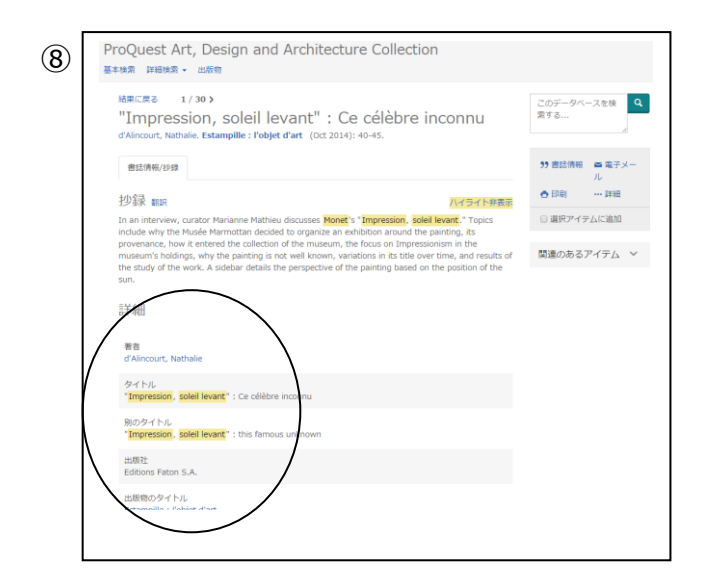

タイトルをクリックすると詳細情報が表示される。画面 をスクロールすると、抄録、著者、タイトル、出版社、 出版物のタイトル、出版年などが表示される。

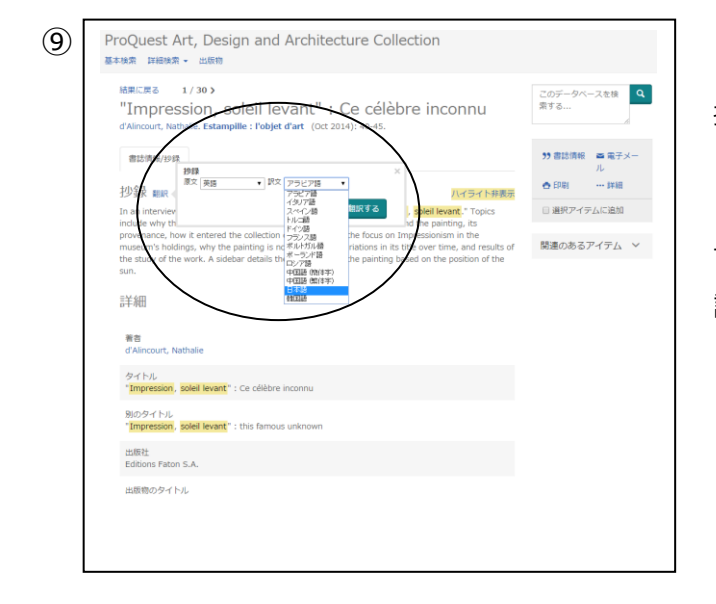

抄録(要約)の部分を翻訳もできる。

「翻訳」をクリックして、元の言語と訳したい言語を指定 (ここでは日本語を選択)して、「翻訳する」をクリック する(但し翻訳結果は厳密な訳ではなく、日本語に 訳す際の参考と考えること)。

# 「Bibliography of the History of Art (B.H.A)」を使って検索をしよう

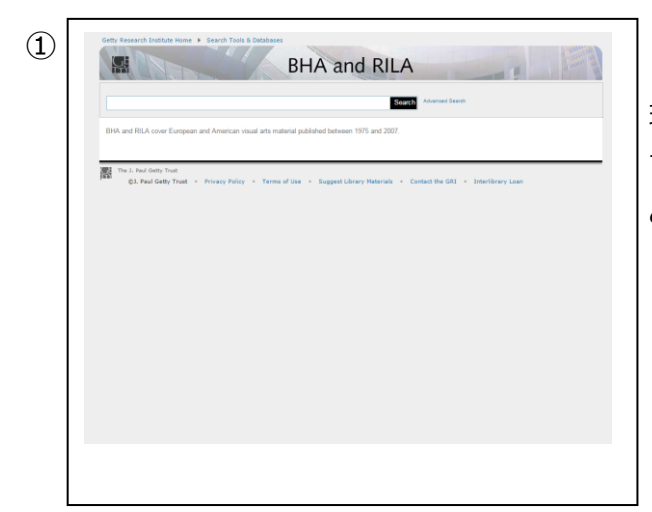

現在は J. Paul Getty 財団が無償でデータベースを公開していて、左記の画面が出る。「Basic Search」 と「Advance Search」の 2 通りで検索ができる。

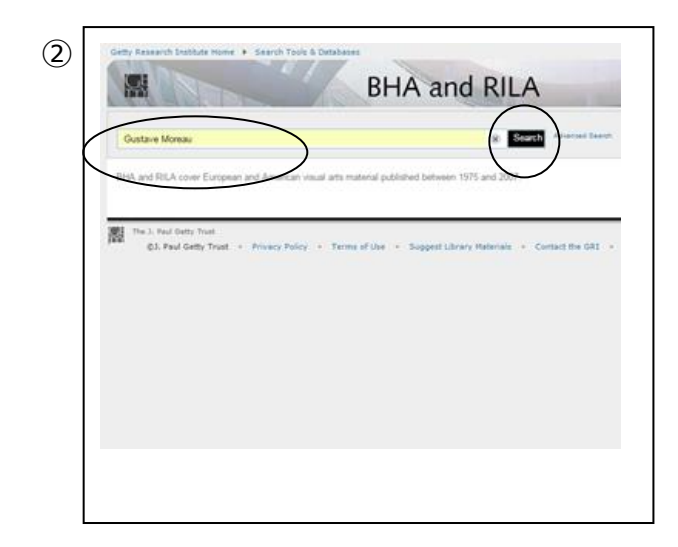

検索例として「Gustave Moreau」(ギュスターブ・モロ ー)について調べてみる。 原綴りで「Gustave Moreau」(ギュスターブ・モロー) を入力して「Search」をクリックする。

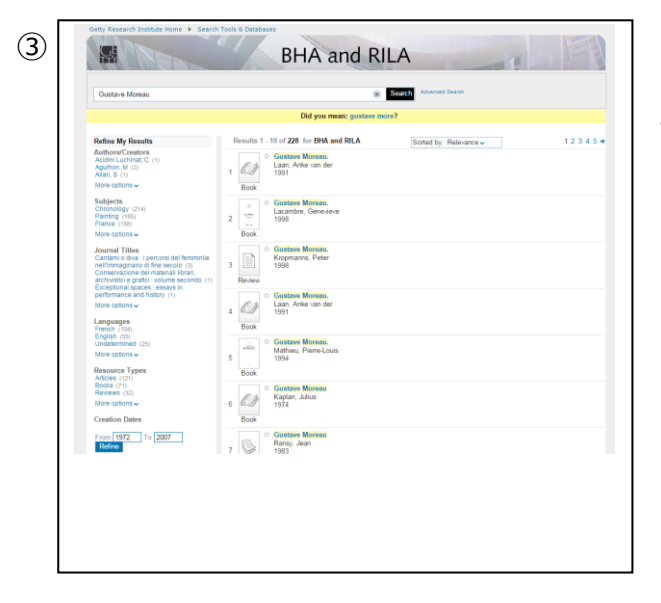

検索結果が表示される。

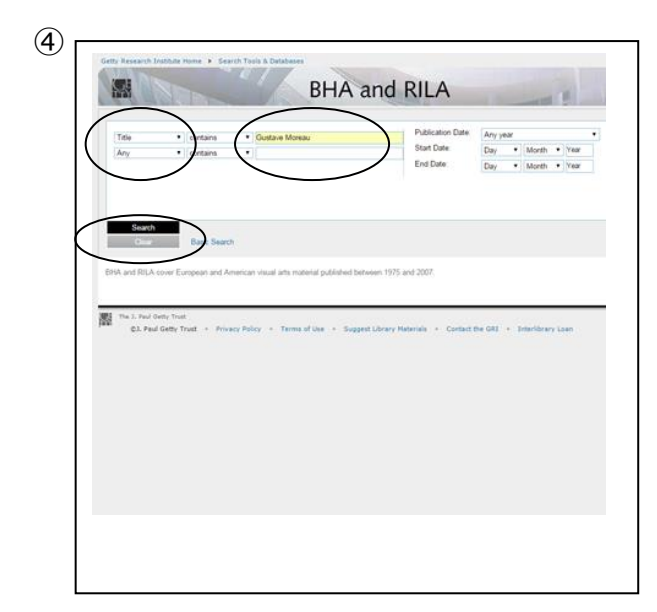

情報量が多いので条件をタイトルに絞って検索する。 「Advance Search」をクリックして、画面を切り替えて 検索する。「Search」欄に「Gustave Moreau」と入力 して左の「▼」の部分をクリックして「Title」を選択し左下 の「Search」をクリックする。

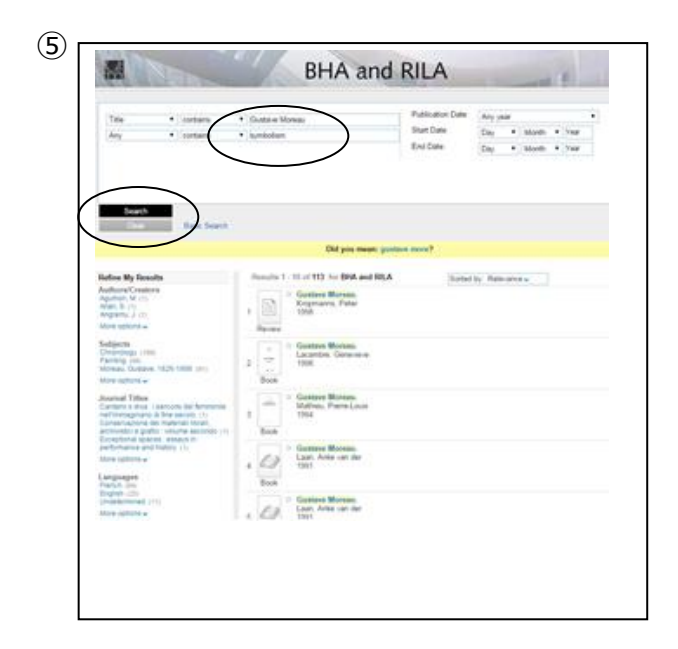

6 BHA and RILA 8 10 contante
 contante Day • Month • Year Day • Month • Year Start Date DFIA and StLA Guntone Moreau, p Q. Article Q. 6 Q revench symbolizes : a sour-troe Morean, Culton Badon, art, Russel 7

まだ多いのでさらに条件を絞る。AND 検索で下の欄に 「symbolism」(象徴主義)を入力して、 「Search」をクリックする。

検索結果が絞られる。

# 「Berg Fashion Library」を使って検索をしよう

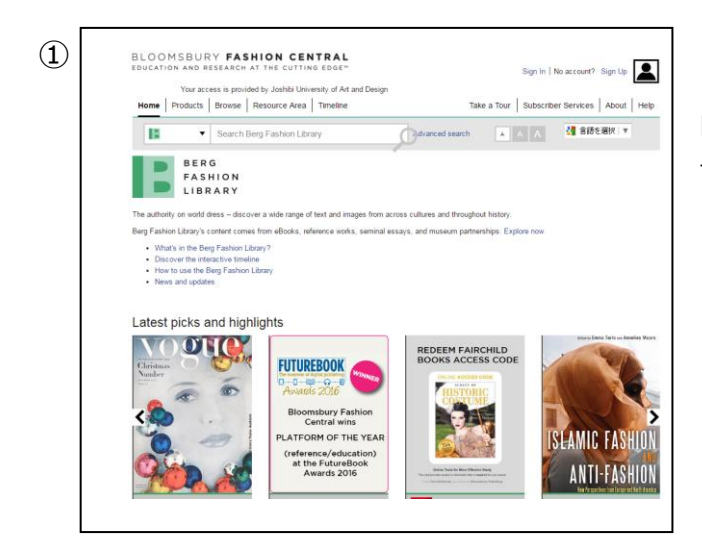

Berg Fashion Libraryをクリックして左記の画面を出す。

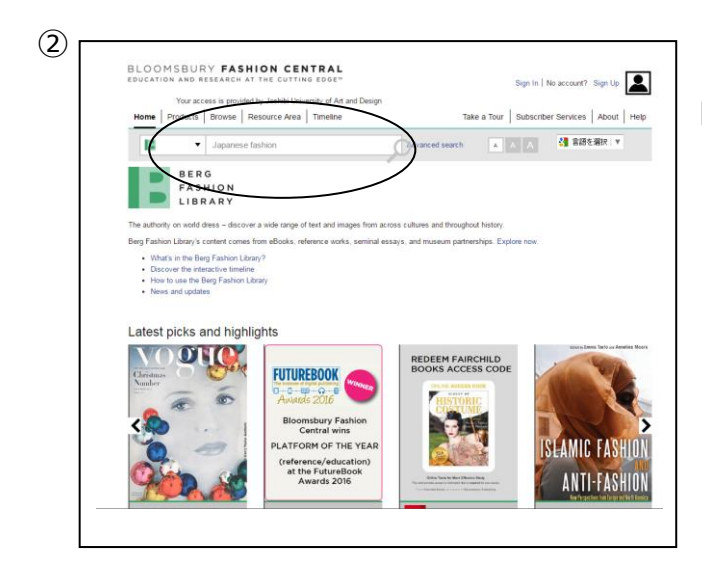

(3) BLOOMSBURY FASHION CENTRAL Sign In | No account? Sign Up Your access is provided by Joshibi University of Ar Home | Products | Browse | Resource Area | Timeline y of Art a Subscriber Services About Help ▼ Search Berg Far 🛃 言語を選択 15 Od Results: Text (410) Images (24) Filter by You searched for Modify your earch terms or add filters Japa (53) (7) (106) (50) > A4 Garments
 The Body Chapter Hit highlights Off On ncl. Design Jay Diam Ellen Dia nd and Image results (24) » View the image re-Source: The Wi Fashion 5th Edi Glamorous is a state of mind, a feeling of self-confidence. Pashion Shows Martin M. Pegle (1) (1) (2) Sort by Relevance Results showing 1 - 10 of 410 (41 pages) Results per page 10 ▼ Page 1 of 41 1 3 9 Source: Visual Merchandising and Display 6th Edition 2012 After You Have Read This Chapter, You Will Be Able To Discuss

「Japanese fashion」をキーワードにして検索する。

件数が多いので「Advance Search」で検索する。画 面上の「Advance Search」をクリックする。

| 3 | BLOOMSBURY FASHION CENTRAL<br>EDUCATION AND RESEARCH AT THE CUTTING EDGE*<br>Your access is provided by Joshibi University of Art and Design<br>Home   Products   Browse   Resource Area   Timeline                                                                                                    | Sign In   No account? Sign Up [<br>Take a Tour   Subscriber Services   About   +                                                                                                    |
|---|----------------------------------------------------------------------------------------------------|----------------------------------------------------------------------------------------------------|
|   | Search Berg Fashion Library  Advanced Search                                                                                                    | dvanced search A A A BBE MR V                                                                                                    |
|   | Modern Japanese fashion                                                                                                    | in Anywhere •                                                                                                    |
|   | Publication Dates:<br>from to<br>/yyy ////////////////////////////////                                                                                                    | Online Publication Dates:<br>from to<br>yyyy yyyy                                                                                                    |
|   | Rems and Constitions         Pervacy Pelicy         Contact ta           Copyright © 2016         Biomsbury Publishing Pic         Bit to to in it is to a right         Bit to the right           Registered in England No. 01984335         Bit to the right         Bit to the right         Bit to the right | Take a Tour Bubacrite About Help<br>Connect<br>Connect<br>Conne |

#### 左記の画面が出る。

「Modern Japanese fashion」で検索する。

| Home Products Browse R                                          | esource Area Timeline       |                                                                                                    | Take             | a Tour   Subscr | iber Services | About  |
|-----------------------------------------------------------------|-----------------------------|----------------------------------------------------------------------------------------------------|------------------|-----------------|---------------|--------|
| Search Be                                                       | Search Berg Fashion Library |                                                                                                    | search           | A A A           | 🐫 言語を選        | 8R   🔻 |
| Advanced Sear                                                   | ch                          |                                                                                                    |                  |                 |               |        |
| Modern Japanese fashion                                         |                             |                                                                                                    | in               | Anywhere        |               |        |
| Remove Row Add Row                                              |                             |                                                                                                    |                  |                 |               |        |
|                                                                 |                             |                                                                                                    |                  |                 |               |        |
| Publication Dates:                                              | to                          | Online Pub                                                                                                    | olication [      | )ates:<br>to    |               |        |
| 2000                                                            | 2016                        | ) 1111                                                                                                    |                  |                 | 7777          |        |
|                                                                 |                             |                                                                                                    |                  |                 | (             | Se     |
| Terms and Conditions                                            | Privacy Policy Contact U    | s Take a Tou                                                                                                    | ır s             | lubscribe       | About He      | (p     |
| Copyright © 2016                                                | G.                          | and the second second s |                  | ç               | Connect       |        |
| Bloomsbury Publishing Plc<br>Registered in England No. 01984336 |                             | PASHIDN                                                                                                    | PALHIS<br>LIBRAS |                 | <b>y</b> in   | Ô      |
|                                                                 |                             | ADCHIVE                                                                                                    |                  | 5               | ihare         |        |

#### 発行年を2000年から2016年にして検索する。

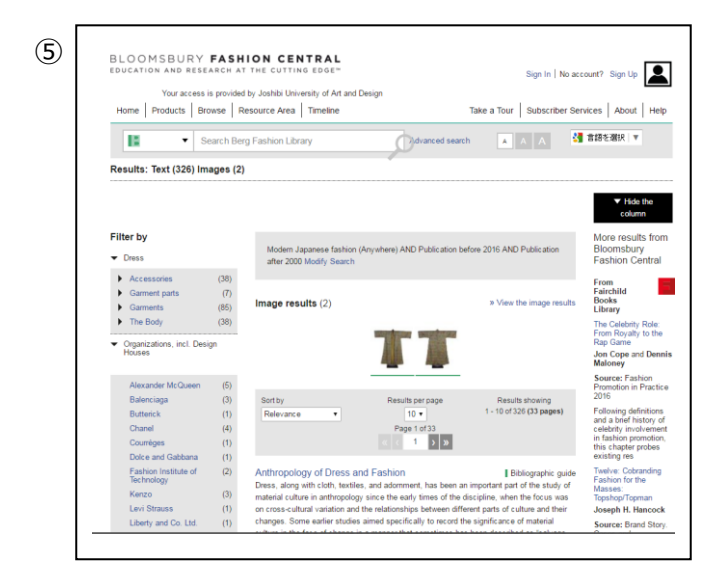

検索結果が表示される。タイトルをクリッ クすると詳細が表示される。

女子美術大学

## 「JSTOR」を使って検索をしよう

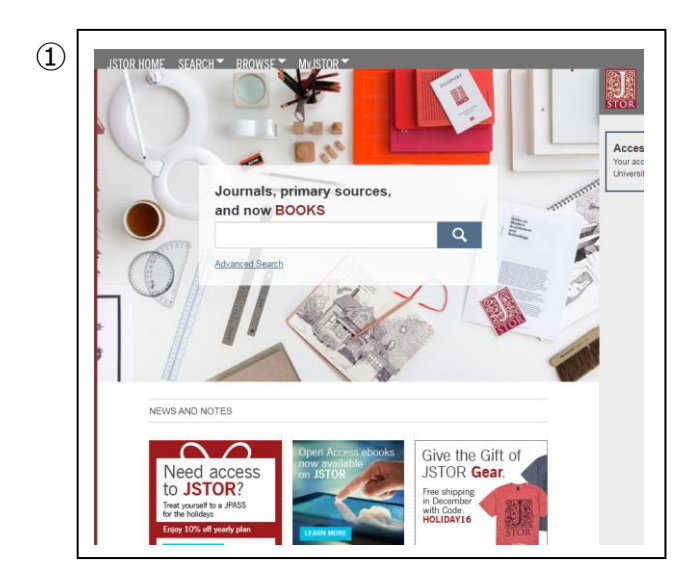

JSTOR をクリックして左記の画面を出す。

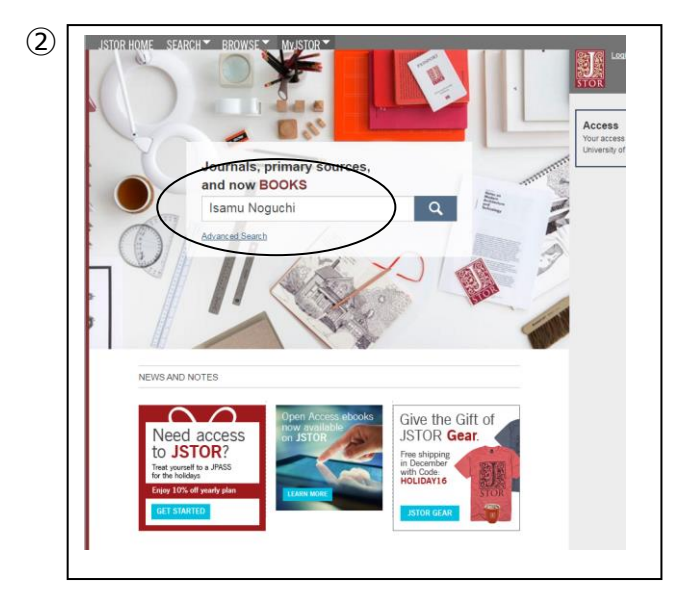

「Isamu Noguchi」を例に検索する。

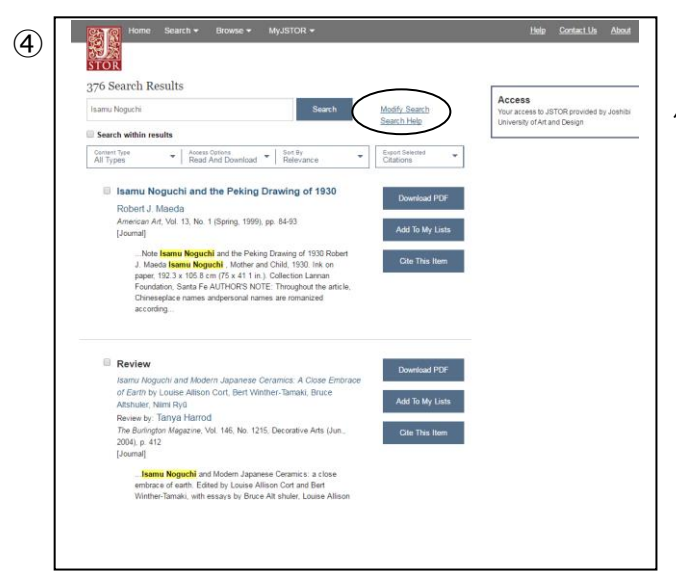

件数が多いので「Advance Search」で検索する。 「search」の横の「Modify Search」をクリックする。

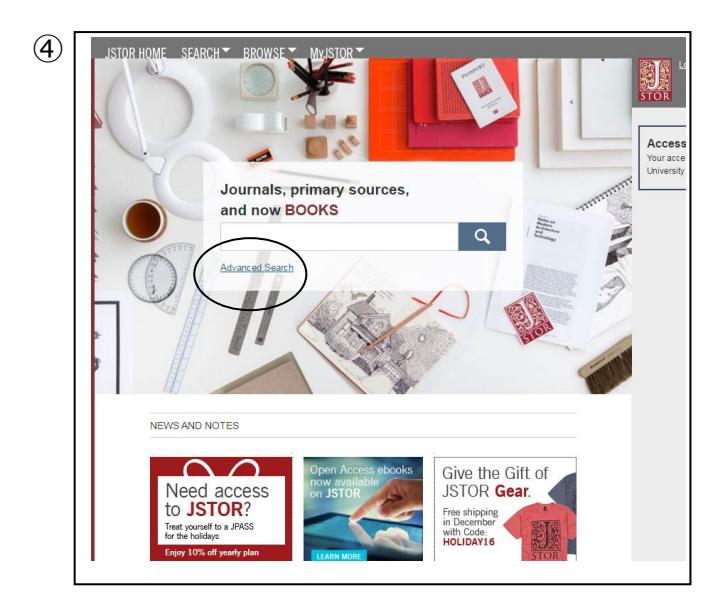

画面が戻るので「advanced Search」をクリックする。

タイトルに「Isamu Noguchi」を含むもので、 2010 年から 2016 年までの英語の文献という条 件を指定して検索する。

Home Search + Browse + MyJSTOR + (5) Help STOR Advar arch Access Your access to JSTC University of Art and Full-Text 💌 lsamu Noguchi Full-Text 💌 Add Field + SELECT AN ACCESS TYPE Read and download Search NARROW BY: ITEM TYPE DATE RANGE LANGUAGE \* English rom: /yyy or y Books Pamphlets Reviews Miscellaneo yyyy or yyyy/mm or yyyy/mm/dd 2016 PUBLICATION TITLE

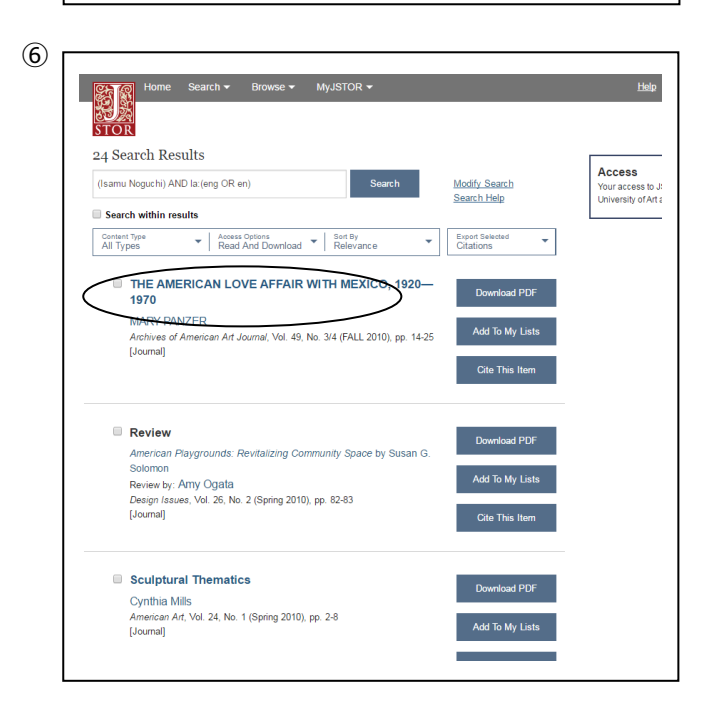

検索結果が表示される。参考にしたい論文のタイト ルをクリックする。

(8)

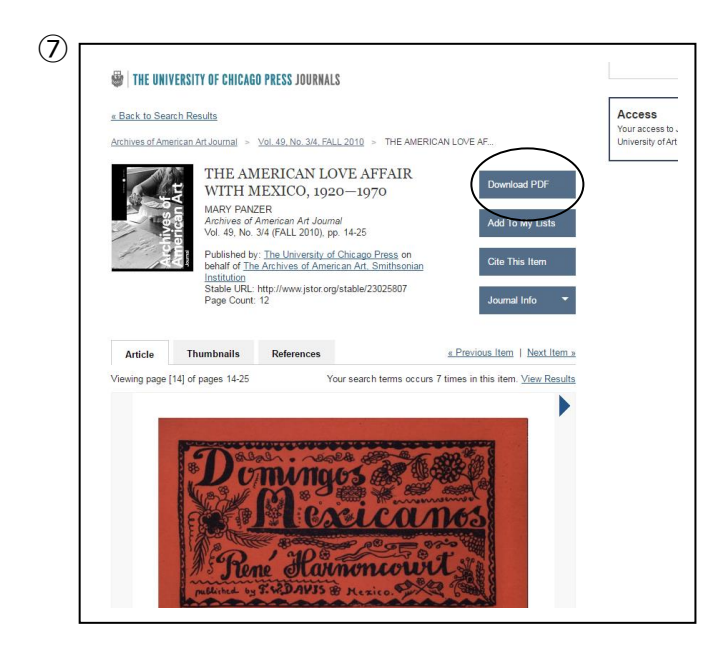

THE AMERICAN

WITH MEXICO,

Opposite, top: Cover of René d'Harnoncourt's Domingos Mexicanos, late 1920s. Opposite, bottom: Watercolor sketch of Mexico, n.d.

LOVE AFFAIR

詳細が表示される。「Download PDF」の表示が ある場合は全文が参照できる

「Download PDF」をクリックすると全文が表示される。

American artists' fascination with Mexico belongs to a much-studied current within American cultural history. In the years following World War, I historians of American art, literatura, and culture, anthropologists, archaetologists, artists, writers, and popular inteltentian à all sought to identify and nuture a distinctive modern New World-civilization independent of both an eshausted Europe and a philistine commercial tradition at home. Advocates of this new culture included Lewis Mumford, Gilbert Seldes, Constance Rourke, Harold E. Stearns (whose thirty author anthology gave the movement a canon), and Yan Wyck Brocks.' This widespread embrace of home-grown American culture is bet known toding as a historical movement devoted to recovering and re-evaluating the past, tu throughout the 1920s, the fashino for a new modern America could be folt everywhere, often blended with the idea of a great, free Bohemia.

1920 - 1970

could be list everywhere, often hiended with the idea of a great. Iree beaming and the second of the second state of the second state of the second tion of all kinds. They found it a practical retreat, cheap to live in, and easy to get to sepecially from the West Coast, Publics, writers, architests, journalists, designers, collectors, photographers, curros, and bon vivants sevelled the experiative community. Thanks to the volatile, and utopian, revolutionary government which took control in the 1920 and remained in place for the next two decades, Medico also attracted a large group of political lettists.<sup>2</sup> It is most accurate to describe Mexico's influence on these

| 10 - |                |                                                                                                    |                                                                                             |                                                                                                    |                                  |
|------|----------------|----------------------------------------------------------------------------------------------------|---------------------------------------------------------------------------------------------|----------------------------------------------------------------------------------------------------|----------------------------------|
| Ŭ    | Archives of Am | erican Art Journal >                                                                                                    | <u>Vol. 49. 1</u>                                                                           | No. 3/4. FALL 2010 > THE AMERICAN LOVE AF                                                                                                    | Your access t<br>University of / |
|      |                | THE AM<br>WITH M<br>MARY PAN<br>Archives of<br>Vol. 49, No.<br>Published by<br>behalf of Th<br>behalf of Th<br>Stable URL<br>Page Count:                                                                                                    | IERIC<br>IEXIC<br>ZER<br>Americar<br>3/4 (FALI<br>/: The Ur<br>e Archive<br>http://ww<br>12 | AN LOVE AFFAIR<br>C0, 1920-1970 Download PDF<br>Add To My Lists<br>L2010; pp 14-25<br>weight of Chicago Press on<br>s of American Art. Smithsonian<br>wijstor orgistable/23025807 Journal Info                                                                                                    | )                                |
|      | Article        | Thumbnails                                                                                                    | Refe                                                                                        | Archives of American Art Journal ×                                                                                                    |                                  |
|      | Viewing page   | [14] of pages 14-25                                                                                                    |                                                                                             | website. Read the latest issue.<br>Recently re-launched to incorporate peer-reviewed articles, the                                                                                                    |                                  |
|      |                | Port of the second second seco | No MA                                                                                       | Archive of American Art Journal covers the history of the<br>visual arts in the United States from the eighteenth cancury to<br>the recent past. The Journal seeks to enrich our understanding<br>of an history and visual culture by problemising original research<br>based in part on the vast holdings of the Archives of American<br>Art. It aims to shore as new approaches to and out-of-the-box<br>thining about primary sources. First published in 1960 as the<br>Archives of American Art Bullerin, the Archives of American<br>Art Journal is the longest-norming scholarly journal devoted to<br>the history of American art.<br>Coverage: 1964-2015 (Vol. 4, No. 1 - Vol. 54, No. 2)<br>Moving Wall: 5 years (What is the moving wall?)<br>ISSN: 00039651<br>Subjects: American Studies, Art & Art History, Area Studies,<br>Arts |                                  |
|      |                | 1 Contraction                                                                                                    | 2                                                                                           | Collections: Arts & Sciences III Collection                                                                                                    |                                  |

「Journal Info」をクリックすると、掲載雑誌の詳細が表示される。

### 電子ジャーナル「Environment&Behavior」を使ってみよう

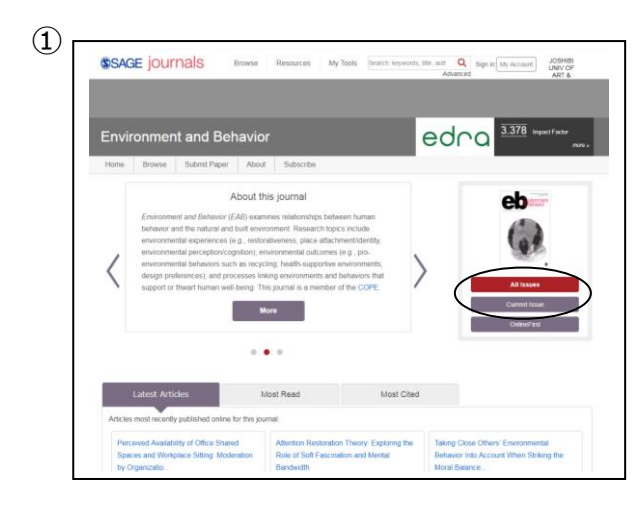

「Environment&Behavior」をクリックすると左記の画面が出る。

「Current Issue」を選択する。

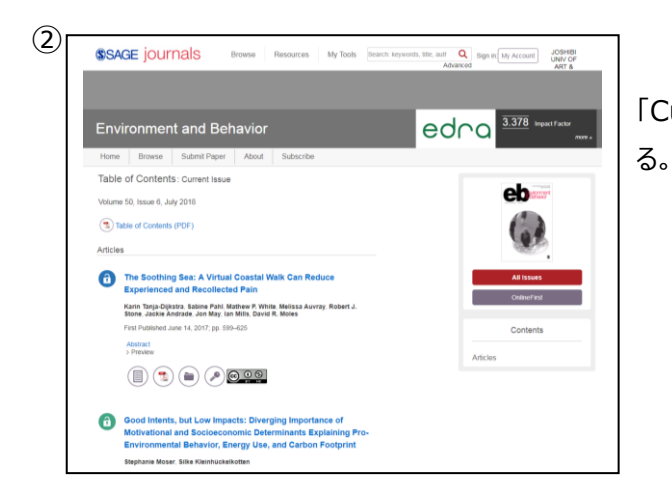

「Current Issue」を選択すると、最新号の目次が表示され

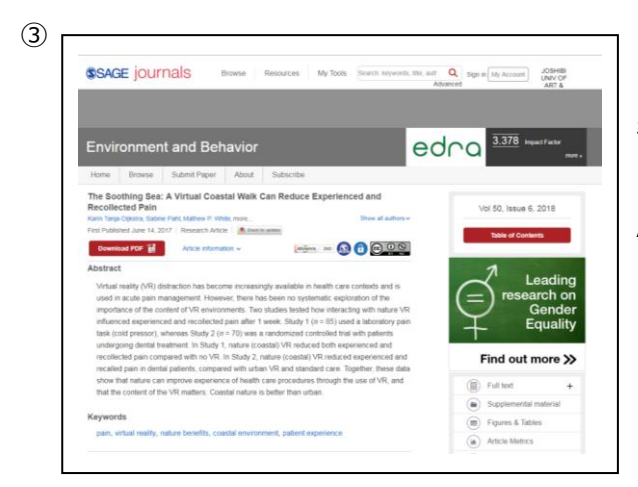

「Abstract」を選択すると論文の要約が、「Full Text」 を選択すると論文の全文が表示される。

Abstract : 要約 PDF :論文全文表示 Full Text : 雑誌の記事全文

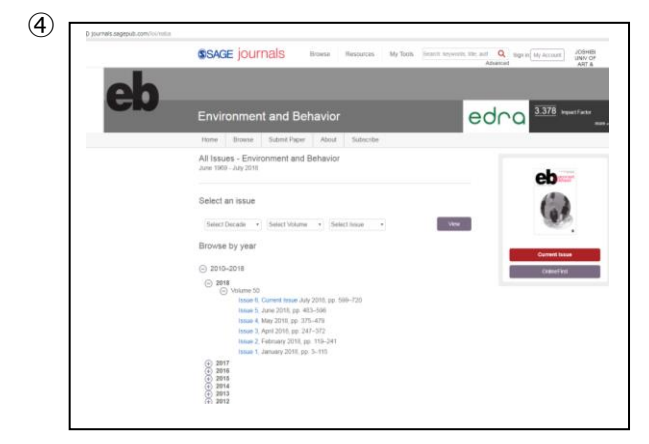

「All Issues」を選択すると左記のような西暦年が表示される。閲覧したい巻号の発行年をクリックすると、発行された月と巻号が表示されるので、該当のものをクリックすると詳細が表示される。

| Transis    | Unline+irst      | All Issues      | Subscribe        | RSS 🖸           | Email Alerts       |                  |                    |         |
|------------|------------------|-----------------|------------------|-----------------|--------------------|------------------|--------------------|---------|
| « Return t | o Search Result  | s   Edit My La  | ist Search       |                 |                    | Q                | serch this journal |         |
| Advan      | ced Searc        | h               |                  |                 |                    |                  |                    |         |
| Advanced   | searches of Eris | ironment and I  | Sehavior use a : | signature field | ied Boolean system | Use this award   | winning search     | tool to |
| your terms | and their logica | l relationships | using the Book   | an operators    | AND, OR, and NO    | T. Learn more ab | out advanced se    | arches  |
| 1          |                  |                 |                  |                 |                    |                  |                    |         |
| -          | environment      |                 | and M            |                 | - (                | ) Ittle          |                    | )       |
|            | papan            |                 | and M            |                 | · · · ·            | / Mit selus      |                    | /       |
| O Add R    | Ow               |                 | /                |                 |                    | $\sim$           | /                  | Sea     |
| Date B     | and              | /               |                  |                 |                    |                  |                    |         |
| Jan M      | 2000 V throu     | ah Jun 💌 21     | 011 💌            |                 |                    |                  |                    |         |
|            |                  |                 |                  |                 |                    |                  |                    | _       |
| Forma      | t Results        |                 |                  |                 |                    |                  | /                  |         |
| Display    | Standard Forma   | t 💌 showin      | o 10 💌 result    | s per page is   | orted by 💌 relevan | e C date         | - (                | Se      |
|            |                  |                 |                  |                 |                    |                  |                    | -       |
| HOME A     | LISSUES FEED     | BACK SUBSCR     | iec Ass 🖸 e      | MAIL ALERTS     | HELP               |                  | ```                | ~       |
|            |                  |                 |                  |                 |                    |                  |                    |         |

「Advanced Journal Search」をクリックすると左記の 画面が出る。例として「environment」をタイトルに含む ものと、「Japan」を文中に含むものを検索してみる。

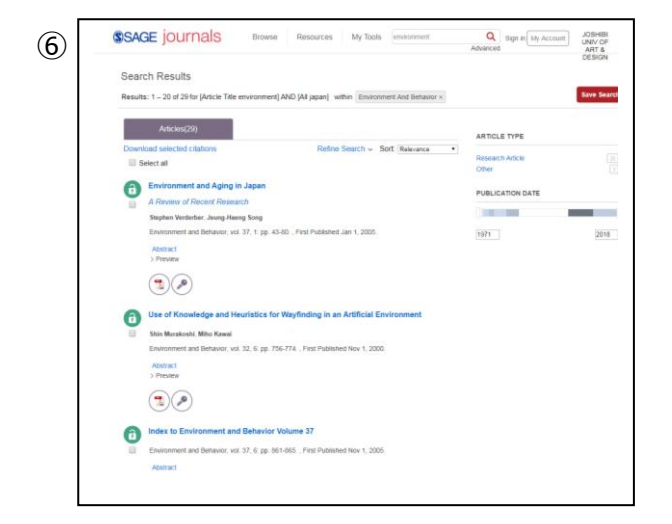

検索結果が表示される。

# 電子ジャーナル「Vision Research」を使ってみよう

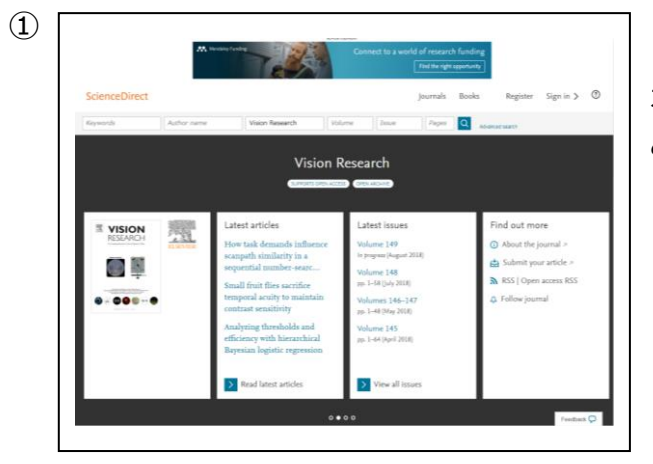

オンラインコンテンツの「Vision Research」をクリックする と左記の画面が出る。

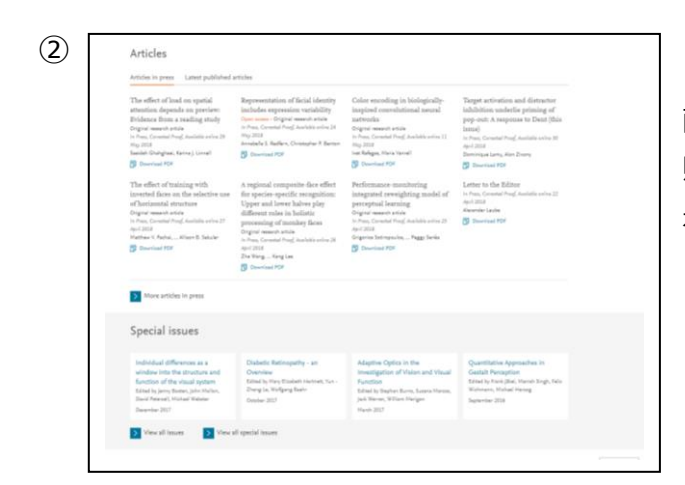

画面をスクロールする。最新号のデータが表示される。参照したい論文のタイトルをクリックすると、要約や全文が表示される。

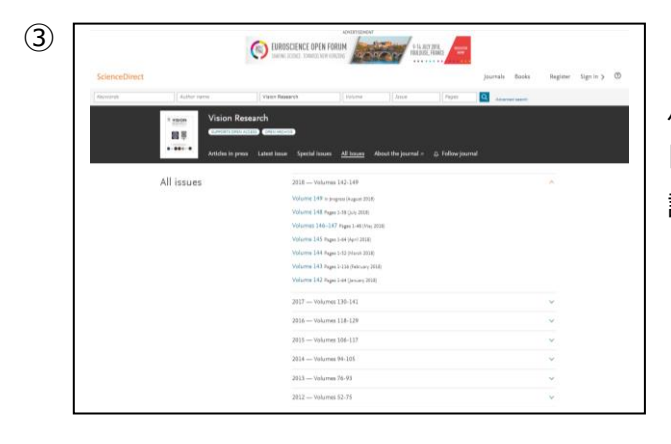

バックナンバーを見たい場合には、

「View all issues」をクリックすると、一覧が表示される。 読みたい Volume をクリックして閲覧する。

## 電子ジャーナル「Visual Neuroscience」を使ってみよう

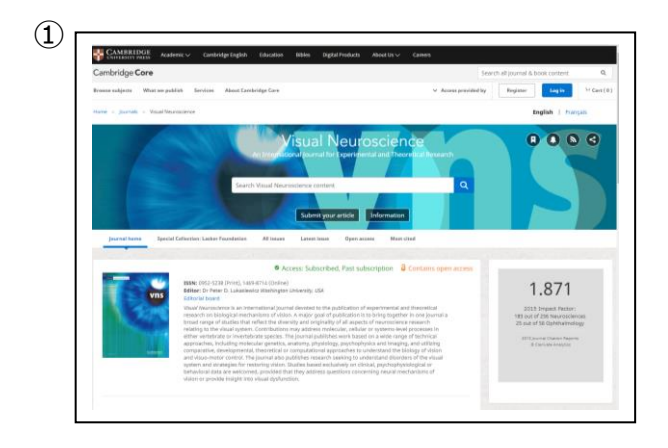

オンラインコンテンツの「Vision Neuroscience」をクリッ クすると左記の画面が出る。

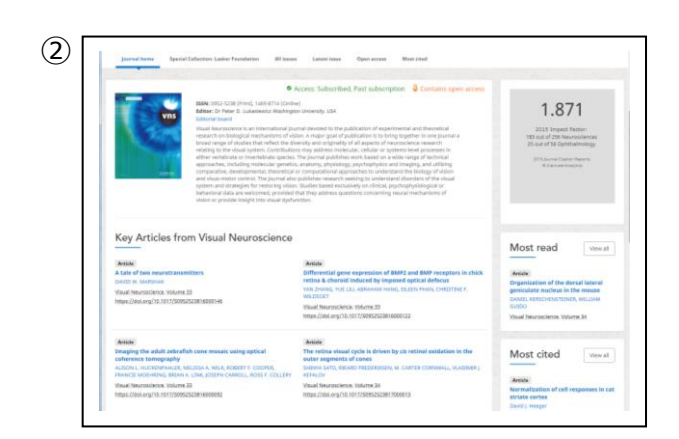

画面をスクロールすると、最新号のデータが表示される。 参照したい論文のタイトルをクリックすると、要約や全文が 表示される。

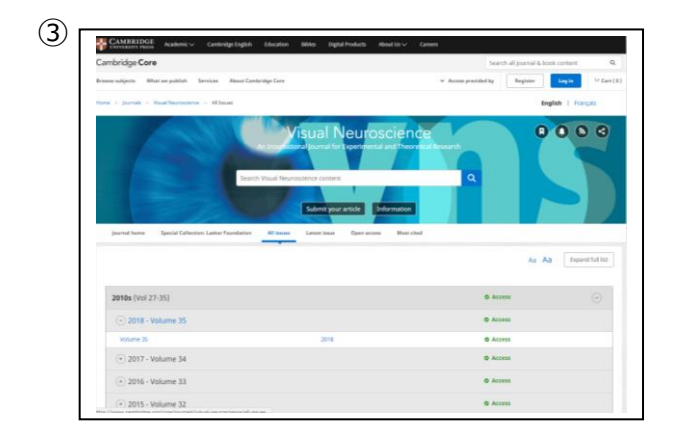

バックナンバーを見たい場合には、「All issues」をクリック すると左記の画面が出るので、見たい巻号をクリックす る。

# 電子ジャーナル「Perception」を使ってみよう

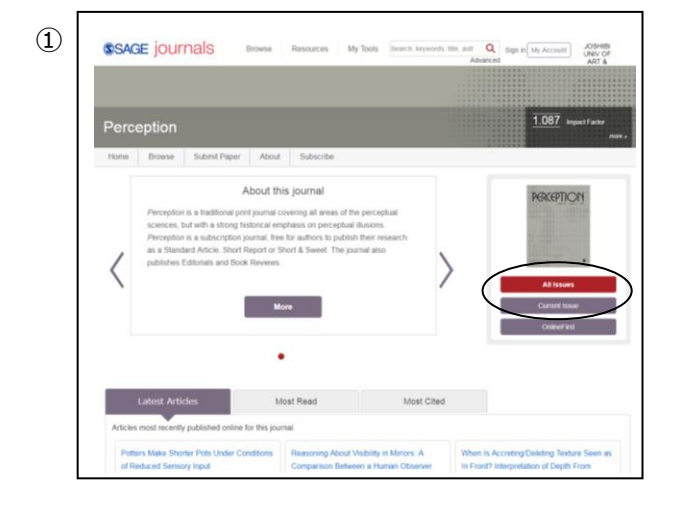

オンラインコンテンツの「Perception」をクリックすると、 左記の画面が出る。 最新号を見たい場合は「Current Issue」をクリックす る。

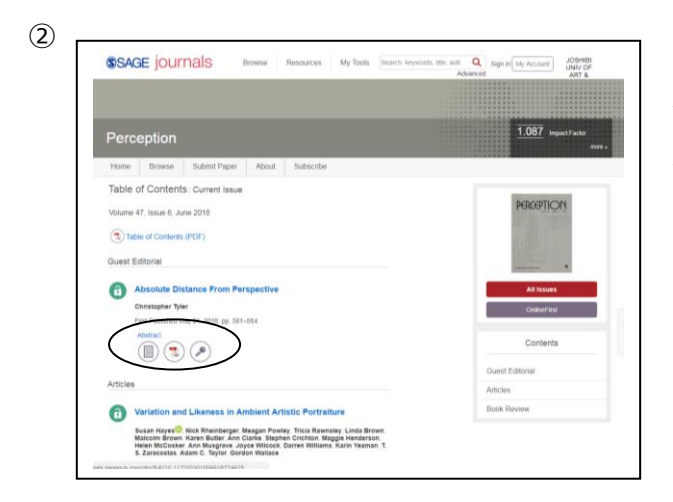

参照したい論文、記事の「Abstract」を選択すると要約 が、「Full Text」を選択すると全文が表示される。

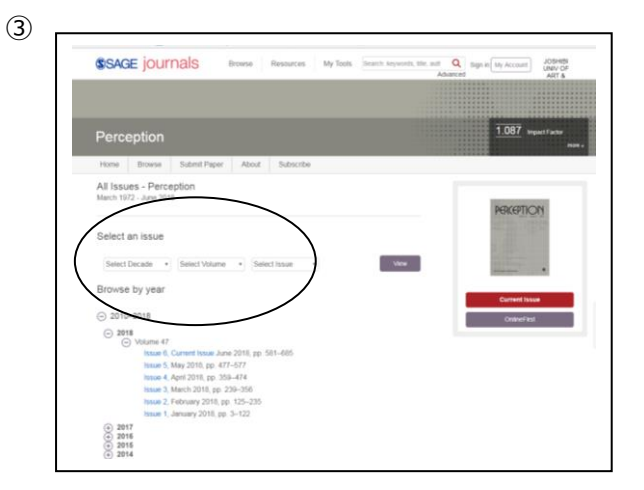

バックナンバーを見たい場合には「All Issue」をクリックする。左記の画面が出るので、見たい年月を「Select an issue」で選択するか、「Brows by year」からクリックすると該当の巻号が表示される。

この「女子美術大学オンラインデータベース・電子ジャーナル一覧」は、各オンラインデータベース・ 電子ジャーナルの基本的な操作方法を解説したものです。

各データベースの検索結果は、本資料作成時での検索結果で、その後情報が更新されている 場合があります。

検索方法について質問などがありましたら、図書館スタッフまでお問い合わせください。

2018年6月18日改訂8版発行 女子美術大学相模原図書館 女子美術大学杉並図書館